# Arbeiten mit dem Windows Explorer

## 6 Komplexübungen

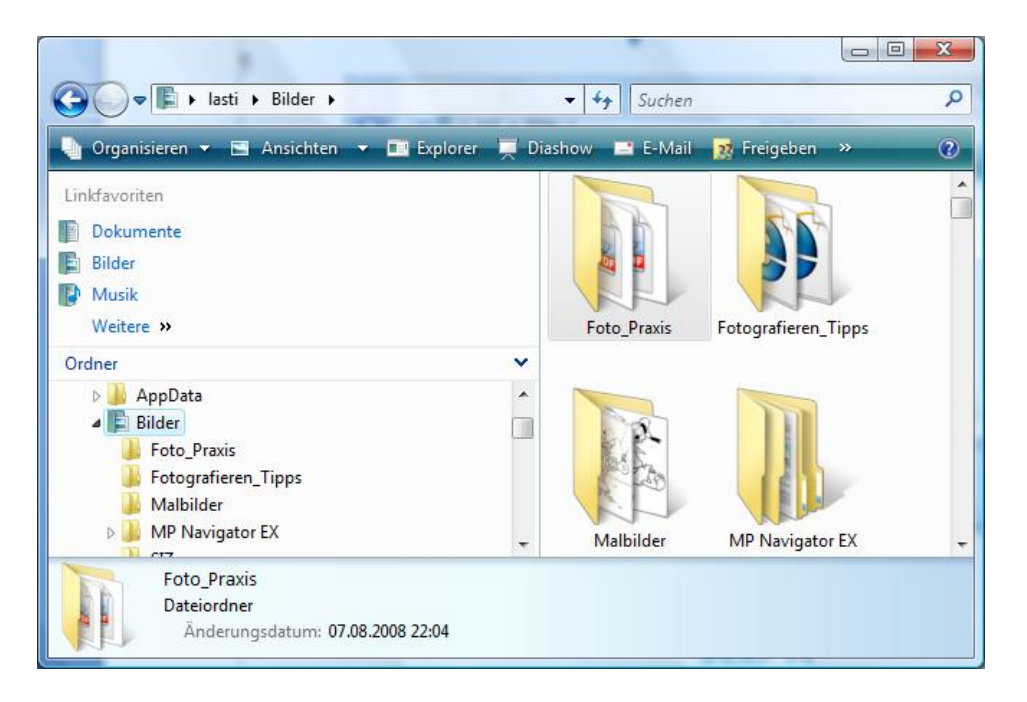

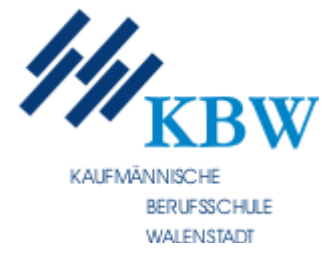

zusammengestellt von Jürg Lippuner

- 1. Formatieren Sie die ausgeteilte Diskette.
- 2. Erstellen Sie folgende Ordnerstruktur:

| 🗁 Schule   |           | Sprachen      |           | Deutsch<br>Englisch<br>Französisch  |           |           |
|------------|-----------|---------------|-----------|-------------------------------------|-----------|-----------|
|            |           | Handelstacher |           | Rechnen                             |           |           |
|            |           |               |           | Buchhaltung<br>Wirtschaftsgeografie |           |           |
|            | $\square$ | Andere        |           | Informatik                          |           | Programme |
|            |           |               |           |                                     | $\square$ | Bilder    |
|            |           |               |           | Sport                               |           |           |
| 🗁 Privat   |           | Familie       |           | Vater                               |           |           |
|            |           |               |           | Mutter                              |           |           |
|            |           |               | $\square$ | Bruder                              |           |           |
|            |           |               | $\square$ | Schwester                           |           |           |
|            |           | Verein        |           |                                     |           |           |
| 🗁 Allerlei |           |               |           |                                     |           |           |

- 3. Kopieren Sie aus dem Austausch-Ordner **\von\Exploreruebung1\_Dateien** die Anwendung **Pbrush** in Ihren Ordner \SCHULE\ANDERE\INFORMATIK\PROGRAMME
- 4. Unter **Exploreruebung1\_Dateien\Clipart\Linien** finden Sie einige GIF-Bilder (Endung **.gif**). Kopieren Sie diese in Ihren Ordner BILDER
- 5. Welches Datum haben die neuesten Dateien im Ordner ...\Clipart\Linien? \_\_\_\_\_
- 6. Wie viel freier Platz ist noch auf Ihrem Datenträger?\_\_\_\_\_
- 7. Starten Sie das Programm **Pbrush** auf Ihrem Datenträger, malen Sie ein kleines Haus und speichern es unter dem Namen «Mein Haus» (*als Dateityp wählen Sie 16-Farben-Bitmap*) in Ihren Ordner FAMILIE.
- 8. Suchen Sie auf der Festplatte (Kontextmenü) nach einer Anwendung mit dem Namen CALC. Um was für ein Programm handelt es sich? \_\_\_\_\_\_
- 9. Wie heisst die grösste Datei in Ihrem Ordner BILDER ? \_\_\_\_\_
- 10. Kopieren Sie das Bild *Dorf Skyline* aus Ihrem Verzeichnis BILDER in Ihren Ordner ALLERLEI und in Ihren Ordner SCHULE.
- 11. Wie viel Speicherplatz ist auf Ihrem Datenträger belegt? \_\_\_\_\_\_
- 12. Löschen Sie die Bild-Datei Bunter Streifen auf Ihrem Datenträger.
- 13. Im Ordner \von\...\Word finden Sie das Word-Dokument Protokoll. Blenden Sie die Eigenschaften des Dokuments ein. Im Register «Datei-Info» finden Sie den Verfassernamen. Wie lautet er?

- 1. Löschen Sie alle Daten auf Ihrem Datenträger.
- 2. Erstellen Sie folgende Ordnerstruktur:

| Postverkehr   | Ausgang<br>Eingang |          |
|---------------|--------------------|----------|
| Rechnungen    |                    |          |
| Verschiedenes | Bilder             | Cartoons |
|               |                    | Computer |
|               |                    | Sport    |
|               |                    | Tiere    |
|               | Programme          | Kleine   |
|               |                    | Grosse   |

- 3. Suchen Sie das Programm **Notepad** auf der Festplatte, und kopieren Sie es in Ihren Ordner **Kleine**.
- 4. Kopieren Sie das Programm **Msinfo32** von Ihrer Festplatte in Ihr Verzeichnis **Grosse**.
- 5. Kopieren Sie die Datei **Boot** vom Austausch-Ordner **\von\Exploreruebung2\_Dateien\ Clipart\Populaer** in Ihren **Sport**-Ordner.
- 6. Geben Sie der Datei **Boot** auf Ihrem Datenträger den neuen Namen **Schiff**.
- 7. Wie viele KBytes beansprucht die Datei Schiff auf Ihrem Datenträger?\_\_\_\_\_
- 8. Wie heisst die grösste Datei im Ordner ...\WORD? \_\_\_\_\_
- 9. Starten Sie Winword, schreiben Sie die Fragen 7 und 8, samt Lösungen hinein, und speichern Sie die Datei unter dem Namen **Meine Lösungen** in Ihren Ordner **Eingang**.
- 10. *Verschieben* Sie Ihre Datei **Meine Lösungen** aus dem Ordner **Eingang** in Ihren Ordner **Ausgang**.
- 11. Kopieren Sie die Datei Meine Lösungen in Ihren Ordner Verschiedenes.
- 12. Kopieren Sie die Bilder *Esel, Loewe, Schldkrt, Hase* und *Haie* vom Ordner ....\Clipart\Populaer in Ihren Ordner Tiere.
- 13. Kopieren Sie alle **GIF**-Dateien aus dem Ordner **...\Clipart\Aufzaehl** in Ihren Ordner **Bilder**.
- 14. Verschieben Sie die Dateien **Metallkugel** und **Bunter Punkt** vom Ordner **Bilder** in Ihren Ordner **Computer**.
- 15. Im Ordner **Bilder** löschen Sie nun die Bilder **Commaufz** und **3-D Raute**.
- 16. Wie viel Platz ist auf Ihrem Übungs-Datenträger nun belegt? \_\_\_\_\_
- 17. Wie viel freien Festplattenplatz haben Sie noch? \_\_\_\_\_
- 18. Wie viele Dateien und Ordner befinden sich in Ihrem Ordner Verschiedenes (Tipp: Kontextmenü des Ordners Verschiedenes)?\_\_\_\_\_
- 19. Benennen Sie die Datei Schwarzer Balken auf Ihrem Übungsdatenträger um in black bar.
- 20. Wie viele Pixel (Bildpunkte) hat das Bild Luftschlange.gif im Ordner ...\Clipart\Linien in der Breite?
- © Jürg Lippuner

- 1. Löschen Sie alle Daten auf Ihrem Datenträger.
- 2. Erstellen Sie folgende Ordnerstruktur:

| Kultur  | Musik         |          |
|---------|---------------|----------|
|         | Theater       |          |
| Politik | Abstimmung    | Gemeinde |
|         |               | Kanton   |
|         |               | Bund     |
| Bildung | Tagesschule   | Lehre    |
| -       | -             | Matura   |
|         | Weiterbildung |          |

- 3. Kopieren Sie den Ordner **Ma** samt Inhalt von der Festplatte Ihres PCs in Ihren Ordner **Lehre**.
- 4. Kopieren Sie alle Dateien des Ordners ... **Exploreruebung3\_Dateien** in den Hauptordner Ihres Datenträgers.
- 5. Verschieben Sie von den kopierten Dateien alle, die mit dem Buchstaben **S** beginnen in Ihren Ordner **Theater**.
- 6. Verschieben Sie die Datei **Witz** aus Ihrem Hauptordner in ihren Ordner **Bund**.
- 7. Wie viele KBytes beansprucht die Datei **Aktiv** auf der Diskette?\_\_\_\_\_
- 8. Wie heisst die grösste Datei in Ihrem Ordner **Theater**?\_\_\_\_\_
- 9. Suchen Sie die Datei **Charmap** auf Ihrer Festplatte. Starten Sie das Programm mit einem Doppelklick. Wie heisst das Programm auf deutsch? \_\_\_\_\_\_
- 10. Kopieren Sie die Anwendung **Wordpad** von der Festplatte auf Ihrem Datenträger (Hauptordner). Tipp: Verwenden Sie den Kontextmenübefehl **Senden an...** .
- 11. Starten Sie die Anwendung **Wordpad** auf Ihrem Datenträger. Schreiben Sie Ihren vollen Namen, Ihre Adresse und Ihr Gesangsidol (oder Gruppe) in das leere Blatt. Speichern Sie die Datei unter dem Namen **Mein Favorit** in den Ordner **Musik**.
- 12. Löschen Sie alle Dateien Ihres **Hauptordners**, die mit dem Buchstaben **r** enden.
- 13. Verschieben Sie den Ordner Bildung samt Inhalt in den Ordner Politik.
- 14. Der Datei Hotel auf Ihrem Datenträger geben Sie den neuen Namen Gastronomie.
- 15. Wie viele Ordner und Dateien haben Sie nun in Ihrem Ordner Politik? \_\_\_\_\_
- 16. Geben Sie der Datei **Quartal** auf Ihrem Datenträger den neuen Namen **Vierteljahr**.
- 17. Wie viel Platz ist auf Ihrem Datenträger nun belegt?\_\_\_\_\_
- 18. Wie viel Speicherplatz ist auf Ihrer Festplatte noch frei? \_\_\_\_\_\_

1. Löschen Sie alle Daten auf Ihrem Datenträger.

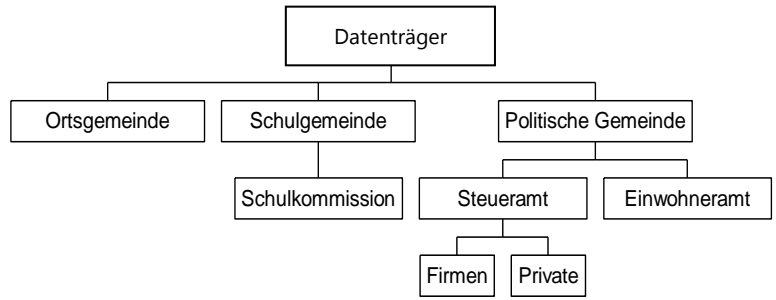

- 2. Erstellen Sie folgende Ordner-Struktur auf Ihrem Datenträger:
- 3. Kopieren Sie alle Dateien aus dem Ordner ...**\Exploreruebung4\_Dateien** in Ihren Datenträger-Stammordner.
- 4. Verschieben Sie die Dateien auf Ihrem Datenträger, deren Namen mit Umsatz zu tun haben in Ihren Ordner **FIRMEN**.
- 5. Verschieben Sie alle Bilder (Typ: Bitmap) in Ihren Ordner **Ortsgemeinde**.
- 6. Die Datei SUNTOURS ist in den Ordner Schulgemeinde zu verschieben.
- 7. Die Datei HOTEL3 soll einerseits in den Ordner **Private** <u>verschoben</u> und von dort in den Ordner **Ortsgemeinde** <u>kopiert</u> werden.
- 8. Die Datei FIT soll in allen Ordnern ausser dem Stammordner enthalten sein.
- 9. Verschieben Sie alle restlichen Dateien aus dem Stammordern in den Ordner **Politische Gemeinde**.
- 10. Wie viel Platz ist auf Ihrem Datenträger noch vorhanden?
- 11. Suchen Sie alle Excel-Dateien auf Ihrem Datenträger und löschen Sie diese.
- 12. Suchen Sie auf Ihrem Datenträger die Datei WALD. Starten Sie diese mit Doppelklick. Wie heisst das zugehörige Programm, das gestartet wird?
- 13. Suchen Sie auf Ihrer Festplatte eine Bitmap-Datei mit dem Namen **FEDER**. Kopieren Sie diese in den Ordner **Ortsgemeinde**.
- 14. Benennen Sie den Ordner Schulkommission um in Kommission.
- 15. Wie heisst die grösste Bitmap-Datei auf Ihrem Datenträger
- 16. Erstellen Sie auf Ihrem Server-Laufwerk H:\ einen Ordner mit Ihrem vollen Namen.
- 17. Starten Sie die Datei KUGELN auf Ihrem Datenträger, und speichern Sie diese in Ihren in Aufgabe 16 erstellten Ordner mit Ihrem Wohnort als Dateinamen.

- 1. Löschen Sie alle Daten auf Ihrem Datenträger.
- 2. Erstellen Sie die seitlich stehende Ordner-Struktur auf Ihrem Datenträger:
- 3. Kopieren Sie **alle Dateien** aus dem Ordner **Exploreruebung5\_Dateien** in Ihren Ordner **BILDER**.
- 4. Verschieben Sie alle Textdateien (*Typ Textdatei oder Endung \*.txt*) aus dem Ordner **BILDER** in den Ordner **GESCHÄFTLICH**.
- 5. Kopieren Sie alle Bilder (*Typ Bitmap oder Endung \*.bmp*) auf Ihrem Datenträger in den Ordner **PRIVAT**.
- 6. Löschen Sie alle Dateien auf Ihrem Datenträger, die M oder F als Anfangsbuchstaben haben.
- 7. Löschen Sie die Datei Lager auf Ihrem Datenträger.
- 8. Verschieben Sie alle verbliebenen Excel-Dateien (*Typ Excel-Tabelle oder Endung \*.xls*) aus dem Ordner **BILDER** in den Ordner **ROHDATEN**.
- 9. Wie viel Platz ist im Moment auf Ihrem Datenträger noch vorhanden?
- 10. Wie viel Speicherplatz benötigt der Ordner **PRIVAT** mitsamt seinem Inhalt? Löschen Sie den ganzen Ordner.
- 11. Verschieben Sie die Datei **Touren** aus dem Ordner **BILDER** in den Ordner **DATENBANKEN**.
- 12. Starten Sie die Datei **Edv** mit einem Doppelklick. Wie heisst das Programm, das gestartet wird, um die Datei anzuzeigen?
- 13. Erstellen Sie in Ihrem Server-Laufwerk H: einen Ordner mit dem Namen EINFÜHRUNG.
- 14. Kopieren Sie die Datei **EDV-Kurs** von Ihrem Datenträger in den soeben erstellten Ordner **EINFÜHRUNG**.
- 15. Erstellen Sie in Ihrem Ordner auf dem Laufwerk H: einen Ordner mit dem Namen BILDER.
- 16. Kopieren Sie alle Dateien, die sich noch in Ihrem Datenträger-Ordner **BILDER** befinden in den Ordner **BILDER** auf Ihrem Server-Laufwerk.

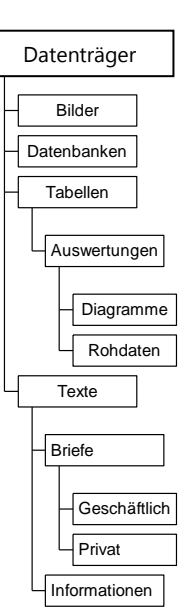

- 1. Löschen Sie alle Daten auf Ihrem Datenträger.
- 2. Erstellen Sie die unten rechts stehende Ordner-Struktur auf Ihrem Datenträger:

Im Austausch-Ordner **von\Exploreruebung6\_Dateien** Ihres Lehrers finden Sie alle notwendigen Dateien.

- 3. Kopieren Sie **alle Excel-Dateien** in Ihren Ordner **FIRMEN.**
- 4. Kopieren Sie alle Word-Dateien in Ihren Ordner TEXTE.
- 5. Kopieren Sie **alle restlichen Dateien** in Ihren Datenträger-Hauptordner.
- 6. Arbeiten Sie ab jetzt auf Ihrem Datenträger!
- 7. Verschieben Sie die Anwendungsdatei **Pbrush** (*Typ Anwendung oder Endung \*.exe*) aus dem Hauptordner in den Ordner **MALEN**.
- 8. Verschieben Sie die restlichen Anwendungsdateien aus dem Hauptordner in den Ordner **UTILITIES**.
- 9. Starten Sie die Anwendungsdatei (=Programm) **sndvol32** mit einem Doppelklick. Wie heisst das Programm auf Deutsch? \_\_\_\_\_
- 10. Verschieben Sie die einzige Datei auf der Diskette mit der Endung \*.ppt in den Ordner **PROJEKTIONEN**.
- 11. Starten Sie die soeben verschobene Datei mit einem Doppelklick. Was für ein Programm wird dazu gestartet?\_\_\_\_\_
- 12. Verschieben Sie alle Dateien mit dem Wort **Umsatz** aus dem Ordner **FIRMEN** in den Ordner **TABELLEN**.
- 13. Alle Excel-Dateien mit Länderabkürzungen sind in den Ordner **LÄNDER** zu verschieben.
- 14. Kopieren Sie alle Bilder (*Bitmap oder Endung \*.bmp*) in den Ordner BILDER.
- 15. Wie viele Ordner und Dateien sind jetzt insgesamt in Ihrem Ordner FIRMEN?\_\_\_
- 16. Starten Sie das Programm **Taskman** auf Ihrem Datenträger. Um was für ein Programm handelt es sich?
- 17. Erstellen Sie eine neue Textdatei (*Kontextmenü Neu*) im Stammordner Ihrem Datenträger mit dem Namen **Adresse**. Öffnen Sie die Datei und geben Sie Ihre Adresse ein, und speichern Sie die Textdatei wieder.

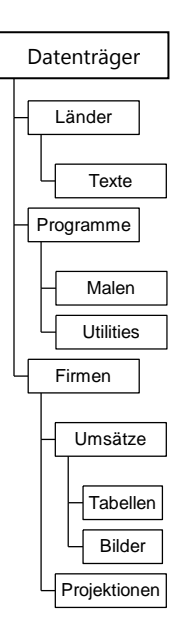